# DÉROULEMENT DE LA FORMATION.

## PLAN

- 1. Qu'est-ce que Zotero ?
- 2. Installer Zotero
- 3. Collecter des références
- 4. Gérer des références
- 5. Produire une liste de références et la bibliographique d'un article6. Évaluation
- 7. Vers la session Zotero avancé.

•Zotero est un **Logiciel de Gestion de Références Bibliographiques** (LGRB), mais vous verrez, il deviendra petit à petit votre bibliothèque numérique (du moins en partie) ;

•C'est un logiciel **gratuit et Open Source**. Il fédère donc beaucoup d'utilisateurs et toute personne (avec des compétences en informatique) peut participer au développement de son code ;

•Il est **multi-système d'exploitation** (MacOS, Windows, Linux). Vous pourrez l'utiliser de manière similaire quel que soit votre ordinateur et vous pourrez récupérer vos données si vous changez de système d'exploitation (possibilité de changer dans le temps) ;

•Vous pouvez débuter aujourd'hui sur Zotero et demain changer de logiciel selon les usages de votre structure de recherche (formats "pivots" d'import-export, comme le **BibTeX** ou le **RIS**).

•L'installation s'effectue en 2 étapes. Il convient d'installer **d'abord le logiciel**, puis le connecteur.

•La page de téléchargement <u>https://www.zotero.org/download/</u> détecte votre environnement de travail. Si vous travaillez sur *Windows, Mac ou Linux*, il vous sera proposé le logiciel ad hoc. Zotero fonctionne avec *Firefox et Chrome* (la dernière version de *Safari* n'est pas compatible). Si vous utilisez un autre navigateur, des solutions sont possibles mais cela est moins confortable et nécessite des compétences avancées (cf. session en présentiel ou regardez cette page : <u>https://www.zotero.org/downloadbookmarklet</u>).

•Comme la plupart des logiciels, la version la plus récente sera installée. Votre système d'exploitation devrait le supporter et le **connecteur** réclame une **version récente / à jour de votre navigateur**.

•Il y a très rarement des problèmes d'installation. Si cela devait être le cas, il convient de consulter le forum (<u>https://forums.zotero.org/</u>) ou le cas échéant de contacter votre URFIST de rattachement.

•Il vous est possible de créer un compte en ligne sur Zotero (non obligatoire). Vous pouvez bien évidemment procéder à l'ouverture de ce compte mais cette étape ne vous sera pas utile dans cette session d'initiation. Nous observerons cela dans la session en présentiel.

•Une fois installé, ouvrez le logiciel Zotero en cliquant sur l'icône du logiciel. Une interface similaire à l'image ci-dessous doit apparaître (bien entendu vous n'avez pas encore collecté de références, il s'agit juste ici d'expliciter l'interface qui s'offre à vous)

•La colonne de gauche (1) affiche la collection principale (« Ma bibliothèque ») qui contiendra **toutes les références bibliographiques que vous allez collecter**. Actuellement seul le répertoire « ma bibliothèque » est créée par défaut , vous pourrez créer d'autres collections.

•La colonne centrale (2) affichera (une fois que vous aurez collecter des références) la **liste des références bibliographiques contenues dans la collection que vous sélectionnerez**. L'exemple ci-dessus montre la sélection de la collection « ma bibliothèque » pour afficher les 4 références collectées.

•La colonne de droite (3) affichera la **notice bibliographique que vous sélectionnerez dans la colonne centrale**. Elle présente tous éléments constitutifs d'une référence bibliographique sous forme de champs (titre, auteur, revue, volume, pagination, ...)

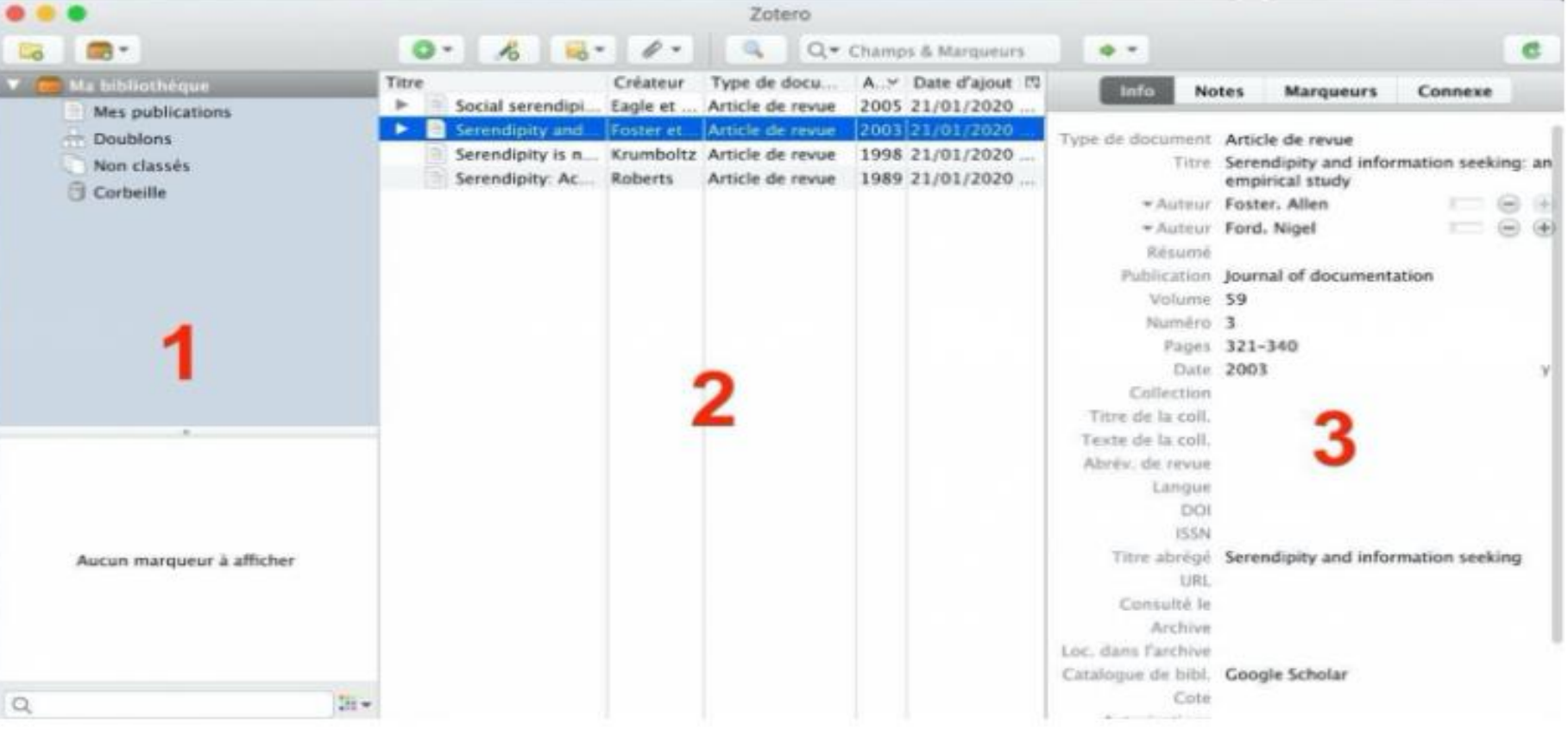

# •Autre élément important à vérifier une fois l'installation du logiciel et du connecteur effectués, c'est la présence d'une petite icône « Z » en haut à droit de votre navigateur (ci-dessous le visuel avec *Firefox*).

•Le comportement des navigateurs peut être différent et vous n'aurez pas forcément un « Z » mais l'icône d'un répertoire.

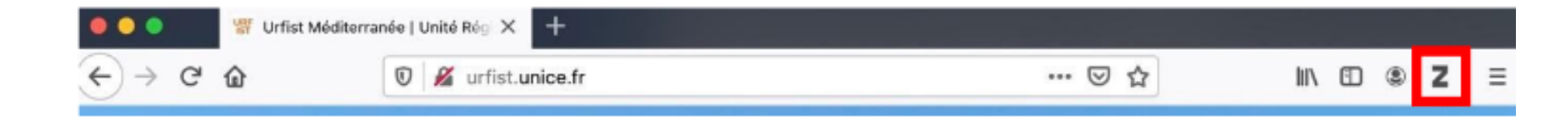

## 3. COLLECTER LES REFERENCES BIBLIOGRAPHIQUES

## **OBJECTIFS**

•Collecter des références lors de la consultation de ressources en ligne ;

•Détecter les ressources qui ne fonctionnent pas avec Zotero ;

•Identifier différents modes de collecte (pas tous) ;

- •Identifier le type de document collecté et les potentielles erreurs afférentes ;
- •Dire pourquoi je peux ou pas collecter automatiquement le PDF associé à la référence.

GARDEZ ZOTERO ET VOTRE NAVIGATEUR OUVERTS N'oubliez pas de garder le logiciel Zotero et le navigateur (*Firefox, Chrome, Safari*) ouverts sinon l'enregistrement d'une référence ne pourra pas s'effectuer dans le logiciel Zotero (la base de donnée).

#### Zotero est-il ouvert ?

Le Connecteur Zotero n'a pas pu communiquer avec l'application Zotero. Le Connecteur peut enregistrer certaines pages directement sur votre compte zotero.org, mais pour de meilleurs résultats assurez-vous que Zotero est ouvert avant d'essayer d'enregistrer.

Vous pouvez <u>télécharger le Zotero</u> ou <u>résoudre les problèmes de connexion</u> si nécessaire.

Activer l'enregistrement dans la bibliothèque en ligne

Annuler

Réessaye

•vous pouvez mettre en onglet le logiciel ou le navigateur dans votre barre de tâche, mais **il ne faut pas fermer/quitter l'un ou l'autre**. De même pensez à gérer vos fenêtres, ne pas faire du plein écran, mais du multi-fenêtrage pour avoir à portée de clic soit Zotero, soit le navigateur, passer de l'un à l'autre aisément.

## •CHANGEMENT DES ICÔNES

•l'intégration de références en fonction de types de documents (dans l'ordre une page web, un livre, une thèse, un article) ou via l'icône d'un répertoire. Il convient de préciser que **les icônes différentes** apparaissent en fonction :

- de la **ressource** consultée,
- de la page spécifique consultée sur la ressource.

•voici ci-dessous deux exemples.

## Exemple 1 : la page d'accueil de l'Urfist

- Quand vous consultez la page de l'Urfist (<u>http://urfist.unice.fr/</u>), la petite icône indique que c'est une « page web ».
- En cliquant dessus, vous intégrez la référence dans Zotero. Remarquez dans la **colonne de droite**, les champs sont **peu renseignés** (il manque l'auteur notamment) et surtout Zotero considère cette page comme un billet blog (car notre site est fait sous Wordpress, un CMS dédié notamment à la création de blog). Cette collecte est cependant **utile pour réaliser une sitographie/webographie**.

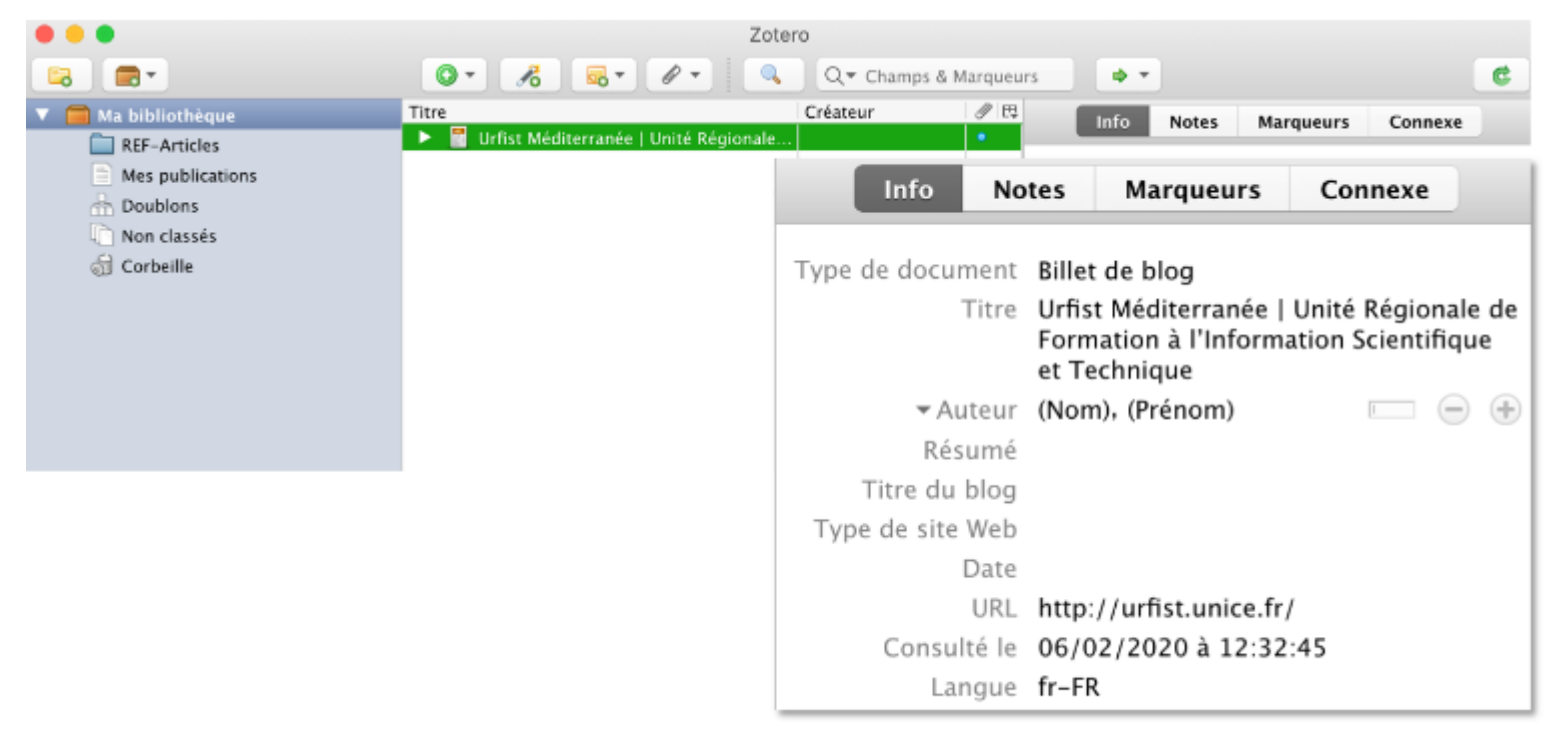

### **Exemple 2 : les pages du Sudoc**

Quand vous consultez le Sudoc (<u>http://www.sudoc.abes.fr</u>) vous devez faire une recherche par mot-clés (selon vos objets d'étude). Ci-dessous, un exemple avec le mot clé "serendipity".

| 🗍   Accueil   Recherche simple   Recherche avancée   Résu | Itats   Historique   Suivi PEB   Mon panier   Aide |
|-----------------------------------------------------------|----------------------------------------------------|
| rechercher (et) ᅌ Tous les mots                           | trier par pertinence                               |
| serendipity                                               | Recherche                                          |
| serendipity                                               |                                                    |

Une liste de résultats affichera les **10 premières références bibliographiques** et des n° de page permettront de faire défiler les différentes pages de résultats

| rechercher (et) 📴 Tous les mots                    | 🔁 trier par 🛛 pertinence 🔂                                                                                                    |               |
|----------------------------------------------------|----------------------------------------------------------------------------------------------------|---------------|
| serendipity                                        | Recherche                                                                                                    | <b>_</b>      |
|                                                    |                                                                                                    | sudoc         |
| u                                                  | iste des résultats   Notice détaillée   Où trouver ce document ? Copyright © 202                                                                                                    | 0 ABES / OCLO |
| rechercher (et) (Tous les mots) serendip           | pity   191 résultat(s)                                                                                                    |               |
| Services                                           | M 4   1   2   3   4   5   6   7   8   9   10   P M                                                                                                    |               |
| Mon panier / Export Affiner la recherche           | 1. The Travels and adventures of serendipity [Texte imprimé] : a study in sociological semantics and the soci-<br>science                                                                                  | alogy of      |
|                                                    | Merton, Robert King (1910-2003) / First paperback printing Edition 2006 / Princeton University Press / cop     2. Ann Veronica Janssens [Texte imprimé] : Serendipity : [exposition]     Wiels / cop. 2011 | . 2006        |
| Mot Type Compte<br>serendipity Tous les mots [255] | 3. FONCTION ET REGULATION DE L'EXPRESSION DU GENE SERENDIPITY ALPHA AU COURS DE L'EMBRYOGEN<br>DROSOPHILA MELANOGASTER<br>Schweisouth, François (1963) / (s.n.) / 1990 @                                   | KESE DE       |
|                                                    | <ul> <li>4. Structure, expression et évolution du gène serendipity-alpha de la drosophile : un gène requis pour la cellu<br/>l'embryon</li> </ul>                                                          | larisation de |
|                                                    | <ul> <li>Serendipity in anthropological research [Texte imprimé] : the nomadic turn<br/>Ashgate / cop. 2011</li> </ul>                                                                                     |               |
|                                                    | 6. Serendipity [Texte imprimé] : accidental discoveries in science<br>Roberts, Royston M, / Wiley / c1989                                                                                                  |               |
|                                                    | 7. Happy accidents [Texte imprimé] : serendipity in modern medical breakthroughs<br>Meyers, Morton A. / 1st ed. / Arcade Pub. / cop. 2007                                                                  |               |
|                                                    | 8. The travels and adventures of serendipity : a study in sociological semantics and the sociology of science<br>Merton, Robert King (1910-2003) / Princeton university press / 2004                       |               |
|                                                    | 9. Drug prototypes and their exploitation<br>Sneader, Walter / J. Wiley and sons / 1996                                                                                                    |               |
|                                                    |                                                                                                    |               |

En sélectionnant la première référence, la **notice de l'ouvrage** apparaîtra. Vous pourrez intégrer la référence de l'ouvrage en question dans Zotero cliquant sur **l'icône « ouvrage »**.

| Image: Construction of the system of the system of the                                 | 1#0<br>51100c   |
|----------------------------------------------------------------------------------------------------|-----------------|
| I Accueil   Recherche simple   Recherche evancée   Résultata   Historique   Suivi PEB   Mon panier   Aide      rechercher (et)      Tous les mots     erendipity     Rechercher                                                                                                    | инос<br>видос   |
| rechercher (et)  Tous les mots E trier par pertinence Rechercher                                                                                                    | sudoc           |
| serendipity Recherche                                                                                                    | sudoc           |
|                                                                                                    | sudoc           |
|                                                                                                    |                 |
| Liste des résultats   Notice détaillée   Où trouver ce document ?                                                                                                    | 020 ABES / OCLC |
| rechercher (et) (Tous les mots) serendipity   191 résultat(s)                                                                                                    |                 |
|                                                                                                    |                 |
| Prêt Entre Bibliothèques                                                                                                    |                 |
| Pres States Stat |                 |
| Services Titre : The Travels and adventures of serendipity [Texte imprimé] : a study in sociological semantics and the sociology of scient Merton, Elinor Barber First paperback printing Edition 2006                                                                                                    | nce / Robert K. |
| Mon panier. / Export     Alphabet du titre : latin     Autour(a):     Monton Export King (1910-2002) Autour                                                                                                    |                 |
| Barber, Elinor G., Auteur                                                                                                    |                 |
| Shulman, James Lawrence (1955;). Préface                                                                                                    |                 |
| Date(s): cop. 2006                                                                                                    |                 |
| Pava : Etats-Unis d'Amérique                                                                                                    |                 |
| Editeur(s) : Princeton, N.J : Princeton University Press, cop. 2006                                                                                                    |                 |
| Description : 1 vol. (XXV- 313 p.) : ill. ; 24 cm                                                                                                    |                 |
| ISBN: 0-691-12630-5 (br.): 19 € 978-0-691-12630-2 (br.)                                                                                                    |                 |
| Contient : Englace / Robert K. Mertan, - Introduction / James L. Shuhman, - Ch. 1. The Origins of Secondipity, - Ch. 2. Early Diffusi                                                                                                    | inn of          |
| Secondialty, - Ch. 3. Accidental Discovery in Science: Victorian Opinion, - Ch. 4. Stock Responses to Secondiality, - Ch.                                                                                                    | . 5. The        |
| Qualities of Secondiality Ch. S. Dictionaries and "Secondiality" Ch. Z. The social history of Secondiality Ch. S. Mo                                                                                                    | onel            |
| Politics of Science, - A Note on Secondinity as a Political Retacher, - A Note on Secondinity in Science, - A Note on Secondinity in the Rumanities, - Afreew                                                                                                    | ADADI CONDI     |

En cliquant sur la 3e ou 4e référence, c'est la **notice d'une thèse** qui apparaîtra et que vous pourrez intégrer à Zotero en cliquant sur l'icône **« thèse »**.

| 🔍 🔍 🔍 🧊 Catalogue SUGDC                 | × +                                        |                                                             |                                |                        |
|-----------------------------------------|--------------------------------------------|-------------------------------------------------------------|--------------------------------|------------------------|
| G → C @                                 | 2 www.sudoc.abes.fr/(DE=2.1/SET=4/TTL=1/   |                                                             | 🖂 🏠                            | IN CD 40 🛄 📻 💕 🗏       |
| I Accueil   Recherche simple   Reche    | rche avancée   Résultata   Historique   Su | ivi PEB   Mon panier   Aide                                 |                                | 1#*                    |
| rechercher (et)                         | trier par pertinence                       | B                                                           |                                |                        |
| serendipity                             | Rech                                       | erchie                                                      |                                |                        |
|                                         |                                            |                                                             | 1                              | S sudoc                |
|                                         |                                            |                                                             |                                | PARA                   |
| u                                       | iste des résultats   Notice détaillée      | e   Où trouver ce document ?                                |                                | 2020 ANES / OCLC       |
| rechercher (et) (Tous les mots) serendo | pity   191 résultat(s)                     |                                                             |                                |                        |
|                                         |                                            |                                                             |                                |                        |
| Prêt Entre Bibliothèques                | H 4 11 21 3 14 15 16 12 18 11              | 2   10   🕨 🛤                                                |                                |                        |
| Pritt                                   | <ul> <li>Identifiant pérenne</li> </ul>    | http://www.sudoc.fr/044088167                               |                                |                        |
| Fixtocasie                              | de la notice i                             |                                                             |                                |                        |
| Services                                | Topolo de contenu fonder                   | Tenda                                                       |                                |                        |
| (a) stars excluse ( Surgert             | de consultation) :                         | HERDE                                                       |                                |                        |
| C Hon panier / expert                   | Titre :                                    | FONCTION ET REGULATION DE L'EXPRESSION DU GENE SE           | RENDIPITY ALPHA AU COUR        | S DE L'EMBRYDGENESE DE |
|                                         |                                            | DROSOPHILA MELANOGASTER / FRANCOIS SCHWEISGUTH              | ; SOUS LA DIRECTION DE H.      | DENIS                  |
|                                         | Backenard wit a                            | Memoire ou these (version d'origine)                        |                                |                        |
|                                         | surger ( a) i                              | Danis, H., Directeur de thèse                               |                                |                        |
|                                         |                                            | Université Pierre et Marie Curie (Paris : 1971-2017). Organ | isme de soutenance             |                        |
|                                         | Date(s):                                   | 1990                                                        |                                |                        |
|                                         | Langue(s) :                                | français                                                    |                                |                        |
|                                         | Pays :                                     | France                                                      |                                |                        |
|                                         | Editeur(s) :                               | [5.1] : [s.n.], 1990                                        |                                |                        |
|                                         | Description :                              | 1 vol. ([132] f.) : ill. : 30 cm                            |                                |                        |
|                                         | Num. national de thèse :                   | 1990PA066316                                                |                                |                        |
|                                         |                                            |                                                             |                                |                        |
|                                         | Thèse :                                    | Thèse de doctorat : Sciences biologiques et fondamentales   | appliquées, Psychologie : Park | 6 1 1990               |

•Le 4e exemple intègre la référence d'un article consulté sur HAL UCA. Cela fonctionnera bien évidemment sur le portail HAL « général » (<u>https://hal.archives-ouvertes.fr/</u>) ou celui de votre université. Là encore l'icône changera (articles de revue, actes de colloques, ouvrage, ...) en fonction de la notice que vous avez sous les yeux.

•Le 5e exemple s'effectue avec <u>Google Scholar</u>. Après avoir effectué une requête par mot-clés, Google Scholar affiche les résultats (10 par page par défaut). Le connecteur de Zotero affiche alors l'icône d'un répertoire sur lequel il convient de cliquer pour afficher une fenêtre qui nous donnera le choix des références à intégrer dans Zotero.

•L'affichage d'une **liste de résultats** entraînera généralement l'apparition de **l'icône « répertoire** » (Cf. Sudoc ci-dessus ou Google Scholar dans la vidéo, mais aussi sur Pubmed, HAL, ... et d'autres ressources qui proposent des références bibliographiques).

•Si c'est possible, c'est à dire si la ressource l'autorise, en plus de la référence bibliographique, **Zotero peut collecter le texte intégral au format PDF lié à la référence**. C'est le cas sur HAL, Open Edition, Google scholar...et bien d'autres ressources encore. Pour voir le texte intégral, cliquez sur le petit triangle à gauche de la référence pour la déployer comme un menu.

| • • •                                | Zotero                                                                                                    |
|--------------------------------------|----------------------------------------------------------------------------------------------------|
| 📪 📾 🔹                                | 💽 • 🔏 🐻 • 🔍 🔍 Q • Champs & Marqueurs 🔹 • •                                                                                                    |
| Ma bibliothèque     Mes publications | Titre         Créateur         Type de docu         A         Date d'ajout         Info         Notes         Marqueurs         Connexe           Urfist Méditerra         Billet de blog         21/01/2020         Info         Notes         Marqueurs         Connexe |
| Doublons<br>Non classés<br>Corbeille | Social serendipi         Eagle et         Article de revue         2005 21/01/2020         Type de document         Article de revue           Full Text         Pièce jointe         21/01/2020         Titre         Social serendipity: Mobilizing social software     |
|                                      | * Serendipity and Foster et Article de revue     2003 21/01/2020     * Auteur Eagle, Nathan       * Full Text     Pièce jointe     21/01/2020     * Auteur Pentland, Alex       Snanchot     Pièce jointe     21/01/2020     Pièce jointe                                 |
|                                      | Serendipity is n       Krumboltz       Article de revue       1998 21/01/2020       Publication       IEEE Pervasive computing         Serendipity: Ac       Roberts       Article de revue       1989 21/01/2020       Volume 4         Numéro       2                   |
|                                      | Pages 28-34<br>Date 2005 y                                                                                                    |

•QUELQUES CAS OU CELA NE FONCTIONNERA PAS

•Zotero affichera dans la majorité des cas la bonne icône pour effectuer la collecte des références. Mais selon les ressources consultées, des **freins techniques ou commerciaux** peuvent empêcher la collecte des références et la collecte du texte intégral associé (Zotero ne fonctionnera pas sur Google, Dalloz...).

•De même la **qualité des références collectées** (nombre de champs suffisamment renseignés dans la colonne 3 de Zotero) peut dépendre de la méthode de collecte de la référence (icône « répertoire »  $\rightarrow$  au niveau de la liste de résultats, icône de « type de document »  $\rightarrow$  au niveau de la notice consultée sur la ressource).

•Bref, il convient d'observer si l'interaction entre les ressources documentaires utilisées et Zotero vous permet de collecter de références de qualité.

- •Import et export de références bibliographiques au format RIS ou BibteX.
- •Ces deux formats sont à considérer comme des formats pivots, c'est à dire des formats d'échange de références bibliographiques. Nous observerons cela en détail dans la deuxième session en présentiel.
- •Cette méthode peut s'avérer très utile pour collecter un lot de références bibliographiques soit à partir d'une ressource, soit à partir d'un autre logiciel de gestion de références bibliographiques (par exemple pour passer de Endnote <> Zotero, de Mendeley <> Zotero...)

## A SAVOIR ET A REVOIR POUR LA 2EME SESSION

De la même manière que vous importez un fichier RIS ou BibteX, vous pouvez exporter des références de votre bibliothèque au format RIS ou BibteX.

Sélectionnez des références dans la colonne centrale (2), faites un clic droit sur les références sélectionnées et choisissez dans le menu "exporter les documents" (pour Zotero, les références sont des documents). Choisissez le format souhaité, puis "ok". Enfin, indiquez le nom souhaité pour le fichier exporté (contenant les références).

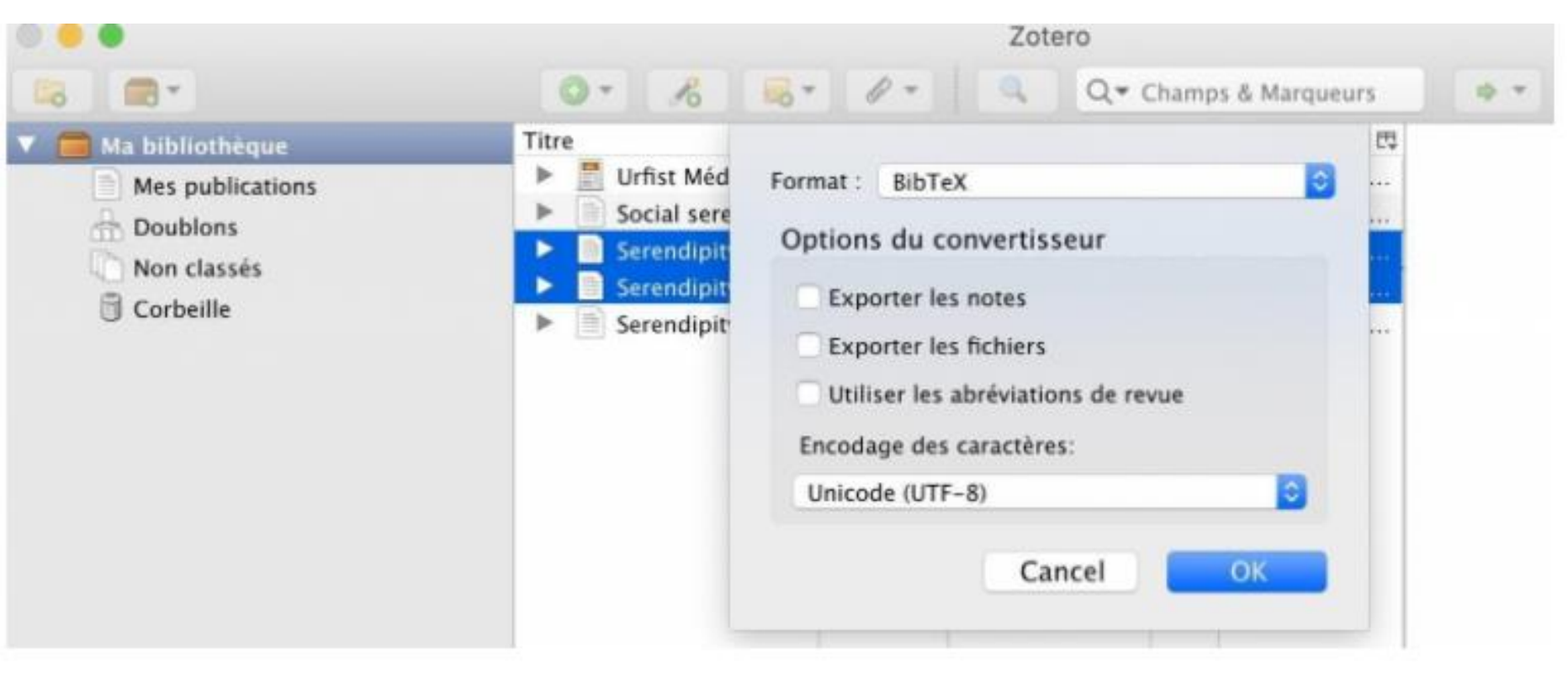